## **DAOL**SEC

# การสมัครใช้บริการหักบัญชีธนาคารอัตโนมัติ (ATS)

### บัญซีธนาคารกรุงเทพ

# 

การเปิดบัญชีออนไลน์กับ DAOLSEC ท่านยินยอมให้สมัครบริการหักบัญชีอัตโนมัติ (ATS) สำหรับหักเงินค่าซื้อ รับเงินปันผล รับเงินค่าขาย และถอนเงินจากบัญชีลงทุน ของผลิตภัณฑ์ของบริษัทฯ หมายเหตุ บัญชีที่ท่านทำการสมัคร ATS ต้องเป็นหมายเลขบัญชีเดียวกับข้อมูลที่ท่านระบุไว้ในขั้นตอนสมัครเปิดบัญชี

#### สามารถสมัครบริการ ATS ได้ 2 ช่องทาง ดังต่อไปนี้

1. ช่องทาง Mobile Banking ของธนาคารกรุงเทพ (ใช้เวลา 1 – 2 วันทำการ)

#### สำหรับบัญชีหุ้น อนุพันธ์ และ กองทุนรวม

- Service Code = **DAOL**
- หมายเลงอ้างอิง 1 (Ref 1) = หมายเลงบัญชีซื้องาย 7 หลักแรก <u>ท่านสามารถตรวจสอบหมายเลงบัญชี จาก</u> อีเมล "การแจ้งรายละเอียดการเปิดบัญชีเพื่อใช้บริการงอง DAOL SEC"

<u>้ตัวอย่าง</u> หมายเลงบัญชีที่ได้รับจากอีเมล 121987450 กรุณากรอกหมายเลงอ้างอิง 1 (Ref 1) โดยไม่ต้องใส่ - เป็น "1219874"

หมายเลงอ้างอิง 2 (Ref 2) = หมายเลงบัตรประจำตัวประชาชน 13 หลัก

#### สำหรับบัญชี DRx

- Service Code = **DAOLSDRX**
- ระบุ หมายเลงบัตรประจำตัวประชาชน 13 หลัก
- 2. ช่องทางเอกสาร ผ่านแบบฟอร์มยินยอมให้หักบัญชีเงินฝาก (ใช้เวลา 7 14 วันทำการ)

#### <u>สำหรับทุกผลิตภัณฑ์การลงทุน</u>

 กรอกแบบฟอร์มยินยอมให้หักบัญชีเงินฝาก พร้อมแนบเอกสาร 1. สำเนาบัตรประชาชน 2. สำเนาสมุดบัญชี ธนาคารหน้าแรก ที่ระบุหมายเลขบัญชีและชื่อเจ้าของบัญชี พร้อมเซ็นรับรองสำเนาถูกต้องบนสำเนาทุกฉบับ

ี <mark>เมื่อท่านดำเนินการเรียบร้อยแล้ว โปรดรอการติดต่อกลับจากเจ้าหน้าที่ เพื่อดำเนินการขั้นตอนต่อไป</mark> หากท่านมีข้อสงสัย สามารถสอบกามข้อมูลเพิ่มเติมได้ที่ DAOL Contact Center 0 2351 1800 ตามวันและเวลาทำการ 08:00 น. ถึง 18.00 น. เว้นวันหยุดนักขิตฤกษ์

DAOL SECURITIES (THAILAND) PUBLIC COMPANY LIMITED บริษัทหลักทรัพย์ คาโอ (ประเทศไทย) จำกัด (มหาชน)

87/2 CRC Tower, 9th, 18th, 39th, 52nd Floor, All Seasons Place, Wireless Road, Lumpini, Pathumwan, Bangkok 10330 TAX ID 0107561000234 เลขที่ 87/2 อาคารซีอาร์ซีกาวเวอร์ ชั้นที่ 9, 18, 39, 52 ออสซีชั่นส์เพลส ถนนวิทยุ แขวงลุมพินี เขตปทุมวัน กรุงเทพมหานคร 10330 เลขประจำตัวผู้เสียกาษีอากร 0107561000234

## **DAOL**SEC

#### ้ขั้นตอนการสมัคร ATS ผ่าน Mobile Banking ของธนาคารกรุงเทพ

#### สำหรับบัญชีหุ้น อนุพันธ์ และ กองทุนรวม

\*\*ก่อนทำรายการ กรุณาตรวจสอบหมายเลขบัญชีซื้อขายหลักทรัพย์ จากอีเมล "การแจ้งรายละเอียดการเปิดบัญชีเพื่อใช้บริการของ DAOL SEC"\*\*

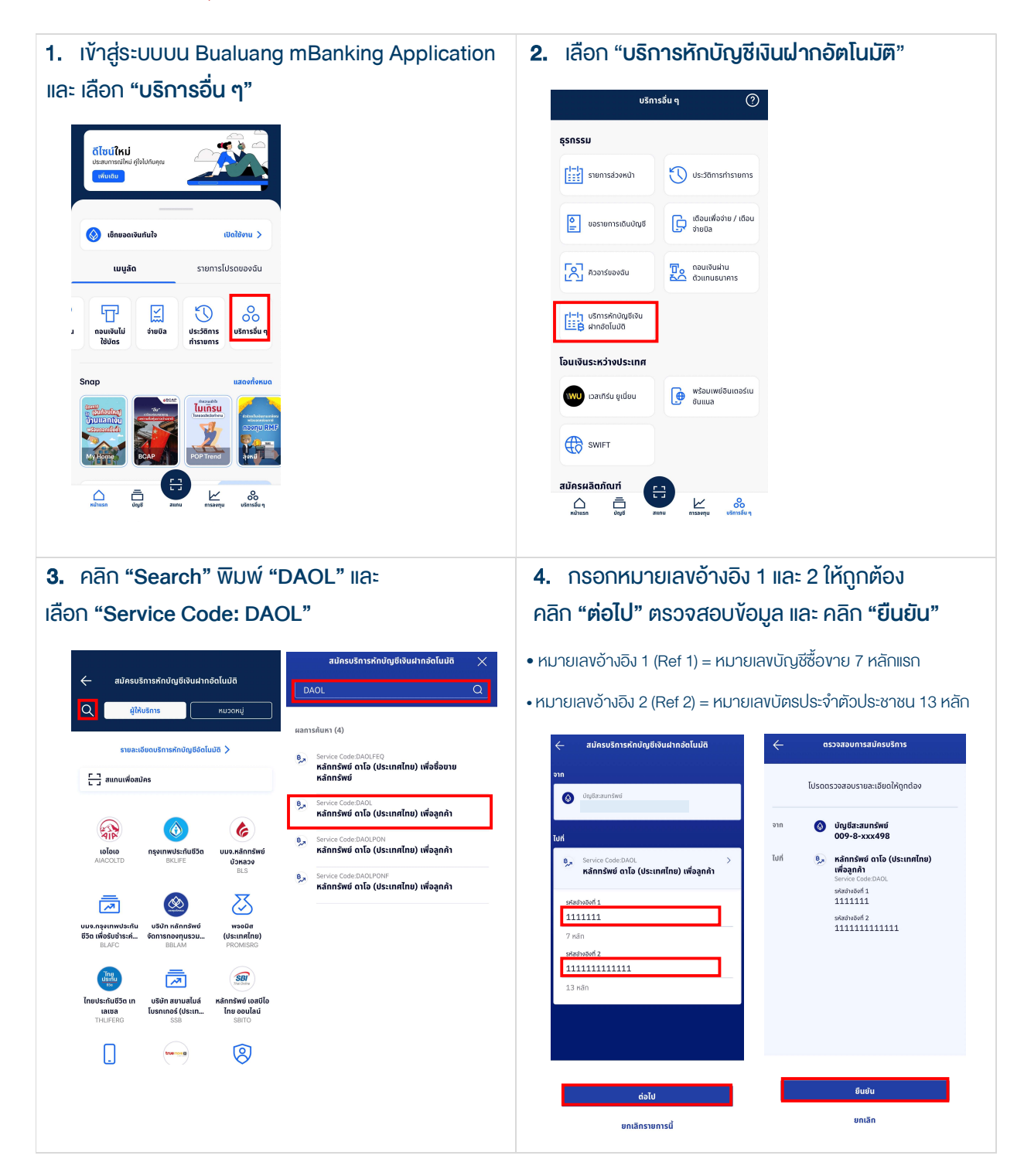

## DAOL SECURITIES (THAILAND) PUBLIC COMPANY LIMITED บริษัทหลักทรัพย์ คาโอ (ประเทศไทย) จำกัด (มหาชน)

87/2 CRC Tower, 9th, 18th, 39th, 52nd Floor, All Seasons Place, Wireless Road, Lumpini, Pathumwan, Bangkok 10330 TAX ID 0107561000234 เลขที่ 87/2 อาคารซีอาร์ซีกาวเวอร์ ชั้นที่ 9, 18, 39, 52 ออสซีชั่นส์เพลส ถนนวิทยุ แขวงลุมพินี เพยปทุนวัน กรุงเทพบหานคร 10330 เลขประจำคัวผู้เสียกาษีอากร 0107561000234

## **DAOL**SEC

#### ้ขั้นตอนการสมัคร ATS ผ่าน Mobile Banking ของธนาคารกรุงเทพ

#### สำหรับบัญชี DRx

\*\*ก่อนทำรายการ กรุณาตรวจสอบหมายเลขบัญชีซื้องายหลักทรัพย์ จากอีเมล "การแจ้งรายละเอียดการเปิดบัญชีเพื่อใช้บริการของ DAOL SEC"\*\*

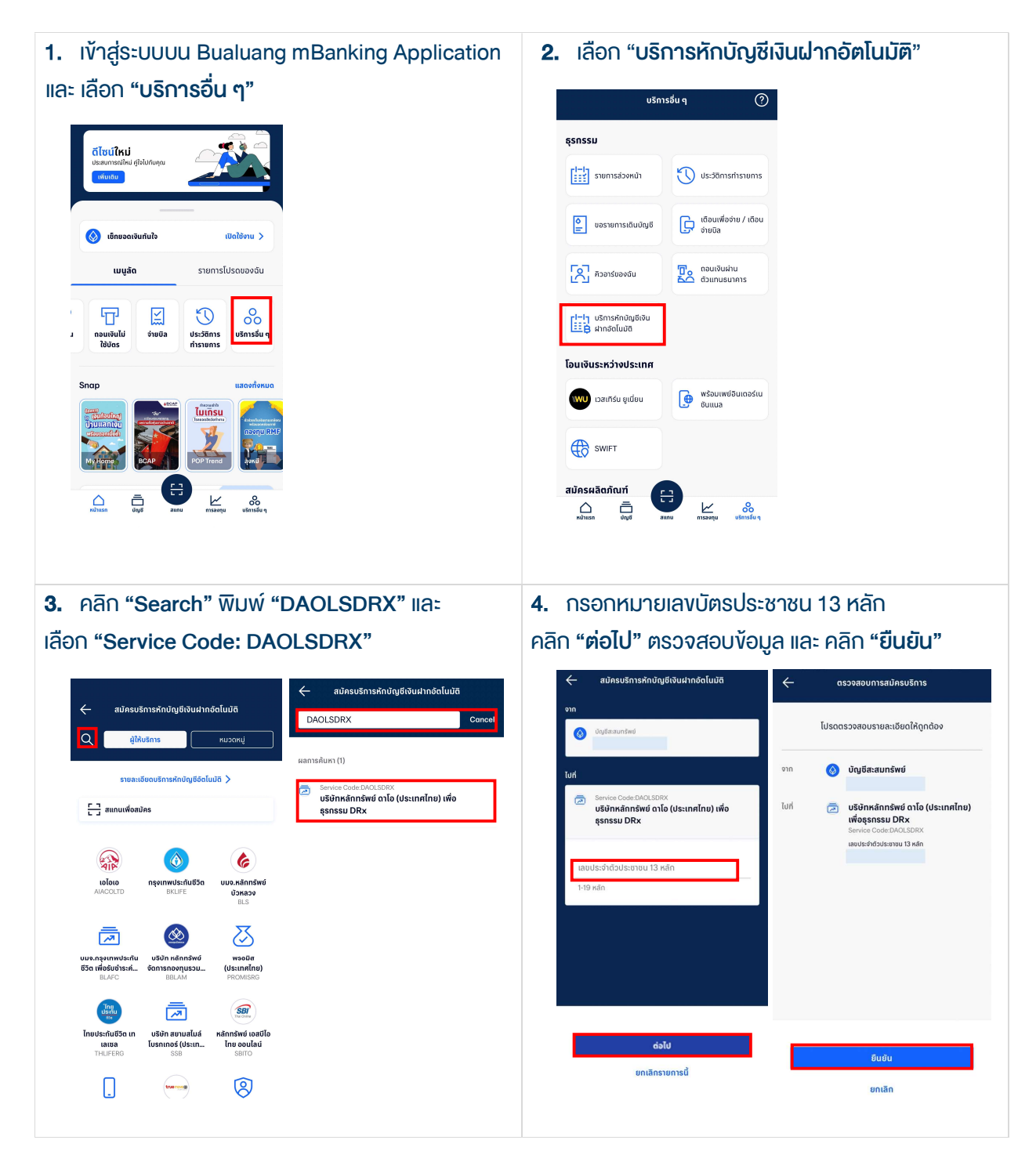

#### DAOL SECURITIES (THAILAND) PUBLIC COMPANY LIMITED บริษัทหลักทรัพย์ ดาโอ (ประเทศไทย) จำกัด (มหาชน)

87/2 CRC Tower, 9th, 18th, 39th, 52nd Floor, All Seasons Place, Wireless Road, Lumpini, Pathumwan, Bangkok 10330 TAX ID 0107561000234 เลขที่ 87/2 อาคารซีอาร์ซีกาวเวอร์ ชั้นที่ 9, 18, 39, 52 ออสซีชั่นส์เพลส ถนนวิทยุ แขวงลุมพินี เขตปทุมวัน กรุงเทพบหานคร 10330 เลขประจำคัวผู้เสียกาษีอากร 0107561000234

#### หนังสือยินยอมให้หักบัญชีเงินฝาก

## DAOL SEC

|                           | เงียนที่             |                                             |                   |                                      |
|---------------------------|----------------------|---------------------------------------------|-------------------|--------------------------------------|
|                           |                      |                                             | วันที่            |                                      |
| เรียน ผู้จัดการธนาคาร     | กรุงเทพ              | จำกัด (มหาชน) ("ธนาคาธ")                    | สำนักงานใหญ่/สาขา |                                      |
| ง้าพเจ้า                  | 88 5.53 - 87 51 1.88 | บัตรประจำตัวประชาชน / หนังสือเดินทาง เลงที่ |                   |                                      |
| เจ้างองบัญชีเงินฝากประเภท | ออมทรัพย์ / กระแ     | สรายวัน บัญชีเลงที่ (10 หลัก)               |                   |                                      |
| ชื่อบัญชี                 | 81                   | <u></u>                                     |                   |                                      |
| สถานที่ติดต่อ เลงที่      | ตรอก/ชอ              | ຍ                                           | ถนน               | ตำบล/แขวง                            |
| อำเภอ/เขต                 | n eeste aan as aas   | ้จังหวัด                                    | รหัสไปรษณีย์ _    | 17 June 111 11 100 10 101 11 1000 12 |
| Ins                       | 12 124 01 001 12 22  | _E-mail                                     |                   |                                      |

มีความประสงศ์ให้ธนาคารหักเงินจากบัญชีเงินฝากคิงกล่าวของข้าพเจ้า และนำส่งเงินดิงกล่าวโอนเข้าบัญชีเงินฝากของบธิษัท และ/หรือ ตัวแทนของบธิษัท (ตามที่ระบุด้านล่างนี้) และ/หรือ บัญชีอื่นใดซึ่งบริษัทจะเปลี่ยนแปลงหรือกำหนดเพิ่มเติมในอนาคต เพื่อชำระหนี้ และ/หรือ บรรดาการะผูกพันต่าง ๆ ตามจำนวนเงินที่ปรากฎในใบแจ้งหนี้ หรือระบบสื่อสาร ข้อมูลคอมพิวเตอร์ หรือข้อมูลอิเล็กทรอนิกส์ (Electronic Data) หรือคำสิ่งที่ธนาคารได้รับจากบริษัท และ/หรือ ตัวแทนของบริษัท และ/หรือ บุคคลอื่นใดที่ได้รับแต่งตั้งหรือมอบหมายจากบริษัท ให้กระกำการแทน และ/หรือ ในนามของบริษัท

ทิ้งนี้ ข้าพเจ้าตกลงชำระค่าบธิการ และ/หรือ ค่าธรรมเนียม และ/หรือ ค่าใช้จ่ายอื่น ๆ ที่เกี่ยวกับการใช้บริการหักบัญชีดิงกล่าวให้แก่ธนาคาธตามที่ธนาคาธกำหนด (ถ้ามี) โดย ยินยอมให้ธนาคารหักเงินจากบัญชีเงินฝากที่ระบุข้างต้น และ/หรือ บัญชีเงินฝากอื่นใดของข้าพเจ้าที่มีอยู่กับธนาคาธ เพื่อชำระค่าบธิการ และ/หรือ ค่าธรรมเนียม และ/หรือ ค่าใช้จ่ายดิงกล่าวได้

ในการหักเงินจากบัญซีเงินฝากของข้าพเจ้าเพื่อชำระหนี้ และหรือ บรรดาภาระผูกพันต่าง ๆ ให้แก่บริษัทดังกล่าว หากปรากฏในภายหลึงว่าจำนวนเงินที่ระบุในคำสั่งตามที่ธนาคาร ได้รับนั้นไม่ถูกต้อง และธนาคารได้ทำการหักเงินจากบัญชีเงินฝากของข้าพเจ้า ตามจำนวนที่ปรากฏในคำสั่งเรียบร้อยแล้ว ข้าพเจ้าตกลงที่จะดำเนินการเรียกร้องเงินจำนวนดังกล่าวจากบริษัท โดยตรง ทั้งนี้ ข้าพเจ้าขอสละสิทธิในการเรียกร้อง หรือฟ้องร้องให้ธนาคารชดใช้ และ/หรือ คืนเงินที่ธนาคารได้หักและโอนเข้าบัญชีเงินฝากของบริษัท และ/หรือ เงินจำนวนดังกล่าวจากบริษัท โดยตรง ทั้งนี้ ข้าพเจ้าขอสละสิทธิในการเรียกร้อง หรือฟ้องร้องให้ธนาคารชดใช้ และ/หรือ คืนเงินที่ธนาคารได้หักและโอนเข้าบัญชีเงินฝากของบริษัท และ/หรือ เงินค่าบริการ และ/หรือ ค่าธรรมเนียม และ/หรือ ค่าใช้จ่ายอื่น ๆ ที่หักชำระให้แก่ธนาคาร (ก้ามี) และข้าพเจ้ายอมธิบว่าธนาคารจะหักเงินจากบัญชีของข้าพเจ้าต่อเมื่อมีเงินในบัญชีเพียงพอในการหักบัญชีในขณะนั้น เท่านั้น และในการหักบัญชีเงินฝากดังกล่าว ข้าพเจ้าไม่ประสงค์จะให้ธนาคารแจ้งการหักบัญชีแต่อย่างใด เนื่องจากข้าพเจ้าสามารถทราบรายการดังกล่าวนั้นได้จากสนุดคู่ฝาก และ/หรือ STATEMENT ของธนาคาร และ/หรือ จากใบธับเงิน และ/หรือใจเงินของบริษัทอยู่แล้ว

ในกรณีที่เอกสารหลักฐาน และเลขที่บัญชีเงินฝากที่ระบุในหนังสือนี้ ได้เปลี่ยนแปลงไปไม่ว่าโดยเหตุใดก็ตาม ข้าพเจ้าตกลงให้หนังสือยินยอมให้หักบัญชีเงินฝากอบบนี้คงมีผลใช้ บังคิบสำหรับบัญชีเงินฝากที่ได้มีการเปลี่ยนแปลงเอกสารหลักฐานหรือเลขที่บัญชีเงินฝากดังกล่าวได้ด้วยทุกประการ การขอให้หักบัญชีเงินฝากตามหนังสือนี้ให้มีผลใช้บังคิบทันทีนับแต่วันทำ หนังสือนี้และให้คงมีผลบังคิบต่อไปจนทว่าจะได้เพิกถอน โดยทำเป็นลายลักษณ์อักษรให้ธนาคารและบริษัททราบล่วงหน้าไม่น้อยกว่า 2 เดือน

ลงชื่อ 🗶 \_\_\_\_\_ \_ ผู้ให้ความยินยอม (\_\_\_\_\_ ) (ตามที่ให้ไว้กับธนาคาร) สำหรับบริษัท สำหรับธนาคาร บริษัทหลักทรัพย์ ดาโอ (ประเทศไทย) จำกัด (มหาชน) ้รับรองความถูกต้องของบัญชีเงินฝากและลายมือชื่อผู้ให้ความยินยอม รับรองลายมือชื่อผู้ให้ความยินยอมเป็นลูกค้างองบริษัท ลงชื่อ ลงชื่อ Date Date ( ลายมือชื่อผู้รับมอบอำนาจสางา ระบุเลงที่บัตรพนักงาน \_\_\_\_

#### DAOL SECURITIES (THAILAND) PUBLIC COMPANY LIMITED บริษัทหลักทรัพย์ คาโอ (ประเทศไทย) จำกัด (มหาชน)

งอแสดงความนิบถือ

87/2 CRC Tower, 9th, 18th, 39th, 52nd Floor, All Seasons Place, Wireless Road, Lumpini, Pathumwan, Bangkok 10330 TAX ID 0107561000234 เลขที่ 87/2 อาคารซีอาร์ซีกาวเวอร์ ชั้นที่ 9, 18, 39, 52 ออลซีชั่นส์เพลส ถนนวิทยุ แขวงลุมพินี เขตปกุมวัน กรุงเทพมหานคร 10330 เลขประจำคัวผู้เสียกาษีอากร 0107561000234